## 「Sidebooks (ちいき本棚)」設定方法

- 1 QRコードから、アプリのインストールを行います。
  - ・iOS 用 QR コード

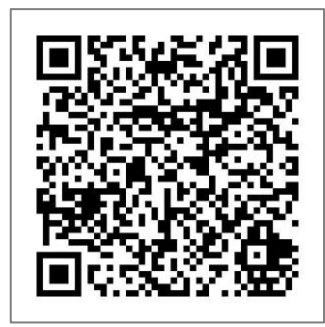

• Android 用 QR コード

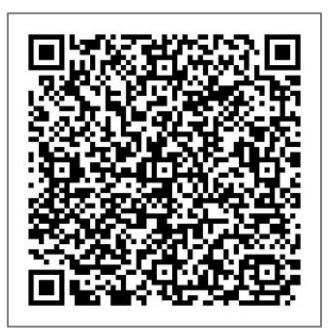

- 2 インストール後、「Sidebooks」のアプリを起動します。
- 3 アプリ起動後、下記のような画面になりますので、画面上部の「▼本棚」をクリックします。

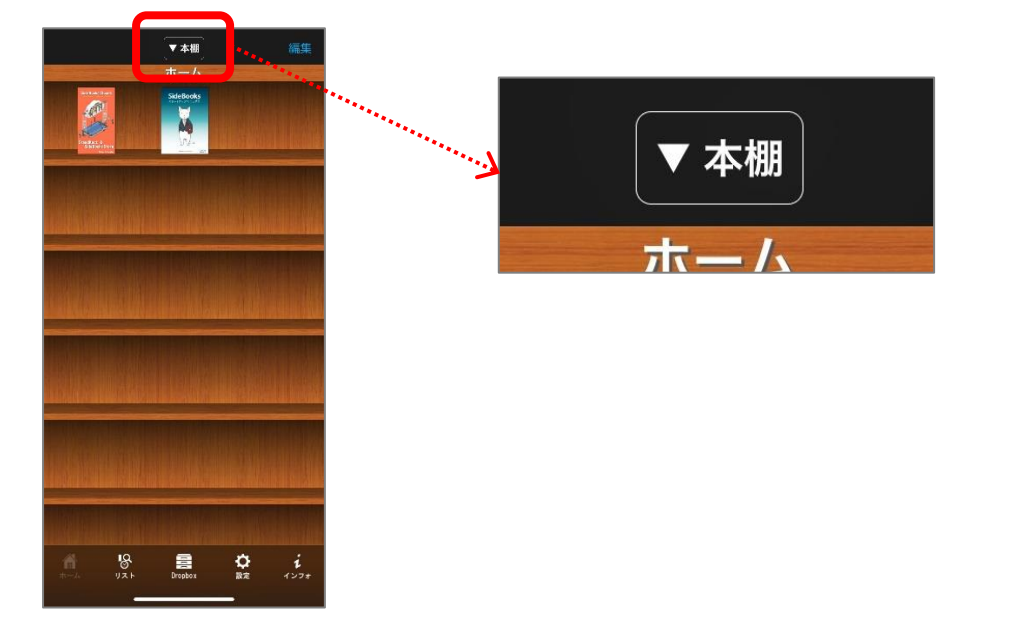

<u>4 下記のような画面が表示されますので、「ちいき本棚」をクリックします(表示されるまで数秒程度</u> <u>かかります)。</u>

| キャッシゼル クラウト本意の切合え 編集<br>ローカルの本棚<br>この端末にある本種です<br>StandRack<br>GUEST | ちいき本棚                            |
|----------------------------------------------------------------------|----------------------------------|
| <b>ちいき本棚</b><br>GUEST<br>らいさ木根〜街をつなぐ、つなげていく〜                         | <br>GUEST<br>ちいき本棚~街をつなぐ、つなげていく~ |
|                                                                      |                                  |
|                                                                      |                                  |
| 本際アカウント追加 <b>本部ストア</b>                                               |                                  |

<u>5 下記のような画面が表示されますので、画面下までスクロールし、「すべてのフォルダを見る」を</u> クリックします。

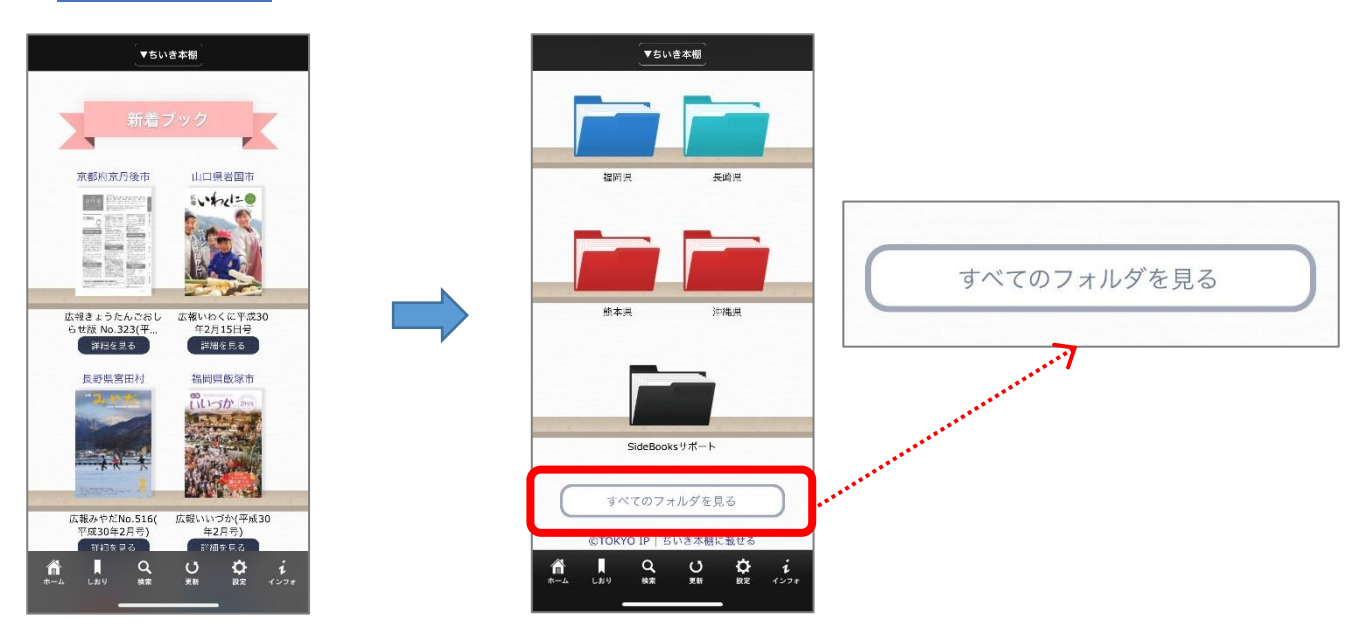

6 各都道府県のフォルダが表示されますので、「福岡県」→「飯塚市」→「観光ガイドブック」とクリック
し、閲覧したいガイドブックをクリックすると表示されます。

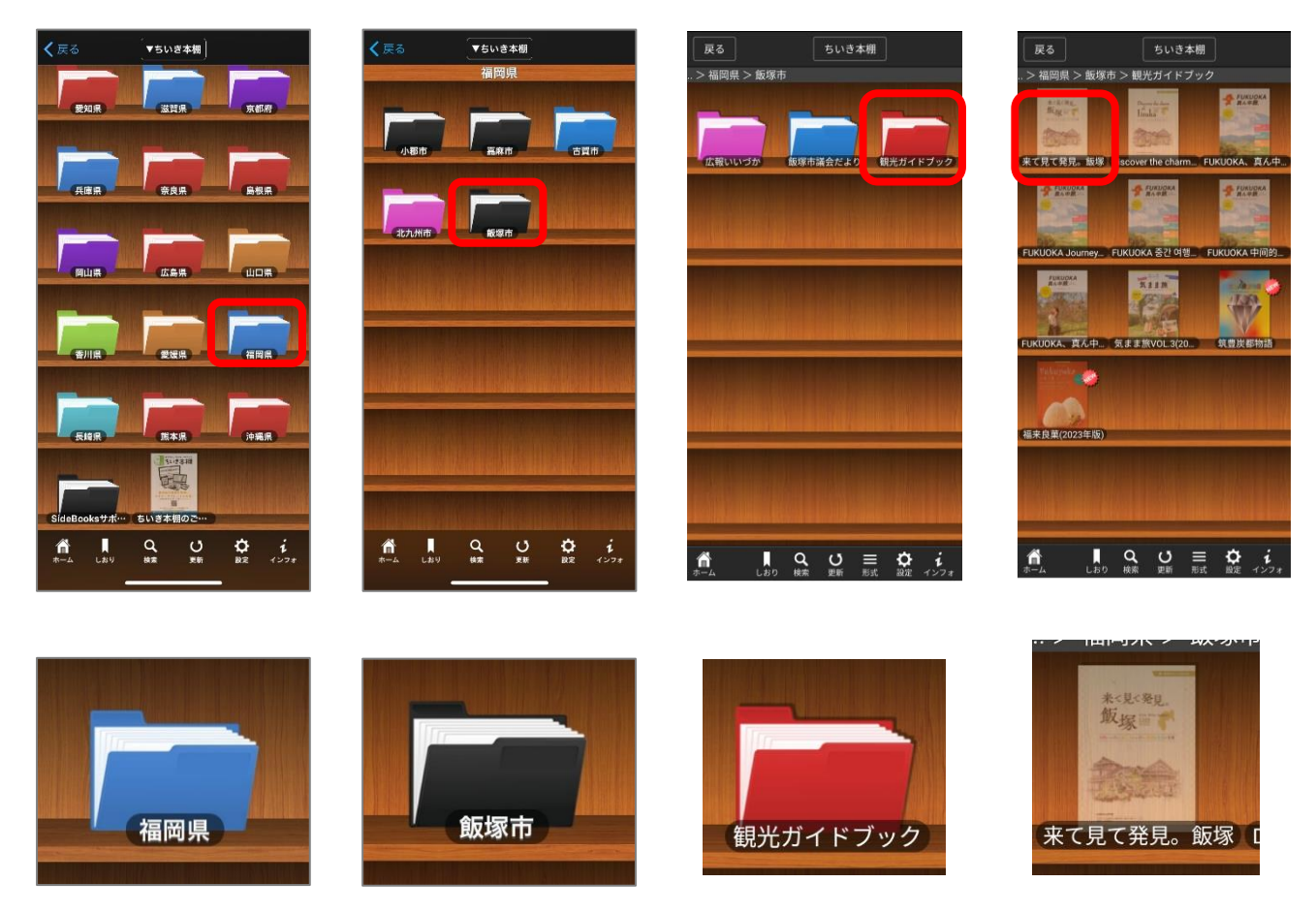

※ 「広報いいづか」「飯塚市議会だより」も同様に配信をしています。